## Anleitung zum Registrieren am Buchungssystem für das Pokalschießen

| Was?                 | Wie?                                                                                                    |
|----------------------|----------------------------------------------------------------------------------------------------|
| 1. System<br>starten | Über unsere Website: <a href="https://pokal23.sv-ruhlsdorf1887.de/?date=2023-10-07">https://pokal23.sv-ruhlsdorf1887.de/?date=2023-10-07</a> den Menüpunkt: <a href="https://pokal23.sv-ruhlsdorf1887.de/">Pokalschießen/Buchungssystem</a> oder direkt aufrufen: <a href="https://pokal23.sv-ruhlsdorf1887.de/">https://pokal23.sv-ruhlsdorf1887.de/</a>                                                                                                    |
| 2. Registrie-<br>ren | Under direkt aufnicktion Intigstrippickaliz.jistrieundon intigen   Um Zugangsdaten für die Buchung von Startseiten (Anleitung hier) zu bekommen, muss man sich in einem vorgelagerten Schritt unter dem Link "registrieren Sie sich bitte"   dem System gegenüber bekannt machen. Im Stande zu buchen, dem methoden in der melden in einem sie eine ander einzugeben: Annelden i gerinden   Danach sind die relevanten Daten einzugeben: Im Stande zu buchen, dem methode in einzugeben: Im Stande zu buchen, dem methode in einzugeben:   Die in dirikulteul festuliegendes Basswort. Im geigstrierung abschließen ist das "Akzeptanzhäckchen" zu setzen fungieren:   Im die Anschriftenfelder können fiktive Daten eingegeben werden! State statigung von "Registrierung abschließen" ist das "Akzeptanzhäckchen" zu setzen   Vor der Betätigung von "Registrierung abschließen" ist das "Akzeptanzhäckchen" zu setzen Im geigen einzeren einzele dem verden ein eingegeben werden!   Vor der Betätigung von "Registrierung abschließen" ist das "Akzeptanzhäckchen" zu setzen Im geigen einzeren einzele dem verden einzele dem verden einzeren einzele dem verden einzeren einzeren einzeren einzeren einzeren einzele dem verden einzeren einzele dem verden einzele dem verden einzele dem verden einzele dem verden einzele dem verden einzele dem verden einzeren einzele dem verden einzele dem verden einzele dem ver |
|                      | Nun muss das Konto noch aktiviert werden.                                                                                                    |

| 3. | Konto      |                                                                                                    |
|----|------------|----------------------------------------------------------------------------------------------------|
|    | aktivieren | Jetzt muss Ihr Benutzerkonto nur noch kurz aktiviert werden.                                                                                                    |
|    |            | Dazu haben wir Ihnen soeben eine E-Mail gesendet, in welcher Sie einen Aktivierungs-Link finden.                                                                       |
|    |            | Wenn Sie keine E-Mail von uns bekommen, können Sie sich jederzeit <u>eine neue zusenden lassen</u> .                                                                   |
|    |            | Die Mail enthält einen Link, auf den in Internet-typischer Weise zu klicken ist.                                                                                       |
|    |            | SV Ruhlsdorf Buchungssystem für Teilnahme am 16. Pokalschießen info@pokal23.sv-ruhlsdorf1887.de über sh8-33.tblu.de an Beispiel 👻                                      |
|    |            | Sehr geehrte/r Herr/Frau Beispiel Schütze,                                                                                                    |
|    |            | herzlich Willkommen zum SV Ruhlsdorf von 1887 e.V. Buchungssystem für Teilnahme am 16. Pokalschießen!                                                                  |
|    |            | Vielen Dank für Ihre Registrierung für unser Angebot.                                                                                                    |
|    |            | Bevor Sie nun freie Stände online buchen können, müssen Sie nur noch folgende Internetseite besuchen um Ihr Benutzerkonto zu aktivieren und schon können Sie loslegen! |
|    |            | https://pokal23.sv-ruhlsdorf1887.de/user/activation?id=242&code=a2ced08d4e67519909f86617a5233fbe381f5c7e                                                               |
|    |            | Viele Grüße,<br>Ihr SV Ruhlsdorf Buchungssystem für Teilnahme am 16. Pokalschießen<br><u>https://pokal23.sv-ruhlsdorf1887.de/</u>                                      |
|    |            | The Reputations wurde offelgreich altiviert. Sie können eich zum anmelden Miel Spaßt                                                                                   |
|    |            | In Benutzerkonto wurde enoigreich aktiviert. sie konnen sich nun anmeiden. vier spaß!                                                                                  |